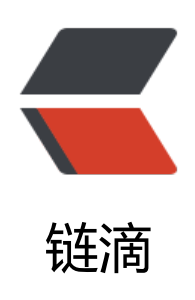

# 花生壳内网穿透搭建文件共享服务器

作者: oray

- 原文链接: https://ld246.com/article/1640325474777
- 来源网站: 链滴
- 许可协议:署名-相同方式共享 4.0 国际 (CC BY-SA 4.0)

#### 和同学共同完成学校任务,需要同步进度的时候只能使用微信、QQ等方式发送到群聊中,但是微信 软件都对文件大小做出了限制,并且如果没及时接受保存还会导致文件过期无法再下载。

提示

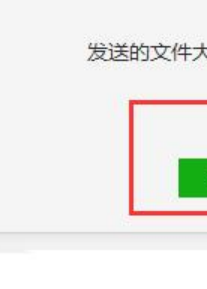

# 花生壳软件搭建出一个好用的php文件管理器

# 首先需要自行下载wampserver软件

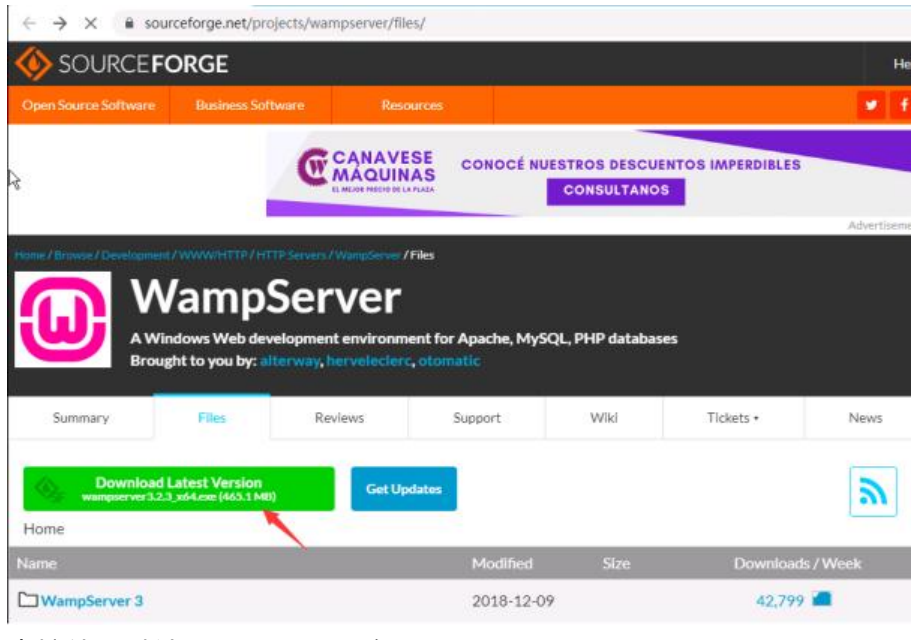

直接使用默认设置即可,一路Next

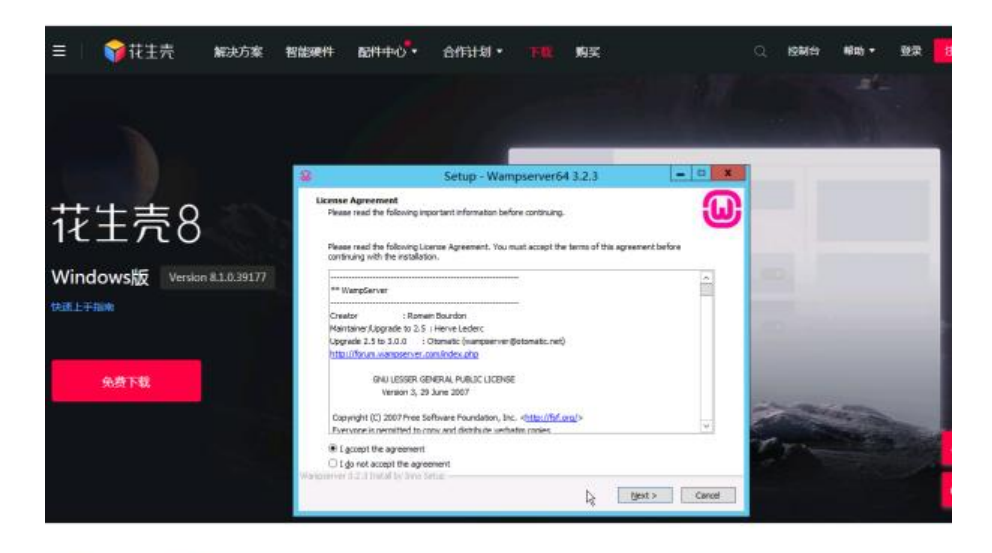

## 安装成功之后,打开下面页面,下载并解压zip代码到服务器上

https://github.com/prasathmani/tinyfilemanager/releases/

| 🖗 prasathmani / tinyfilemanager                      |                                                                                                    | 🗢 Spansar | ⊗Wath + 84 | 12 Star 2.51 |
|------------------------------------------------------|----------------------------------------------------------------------------------------------------|-----------|------------|--------------|
| O Code  O Issues 18 II: Pul requests 3               | ) 🗘 Discussions 🖽 Will 🗇 Security 🖈 🗠 Insights                                                                                                    |           |            |              |
| Rotaum Tags                                          |                                                                                                    |           |            |              |
| (Later release)<br>© 2.4.3<br>© 3.6et/6<br>Compare + | Dark Theme Version<br>grasuethranei relivand this on 24 May 2000<br>Added dark theme option<br>Now file manager support external configuration file (optional)<br>Security Updates |           |            |              |
|                                                      | ٥                                                                                                    |           |            |              |
|                                                      | - Assets 2                                                                                                    |           |            |              |
| L                                                    | Source code (2(5)                                                                                                    |           |            |              |

# 点击电脑右下角wampserver图标,进入www目录

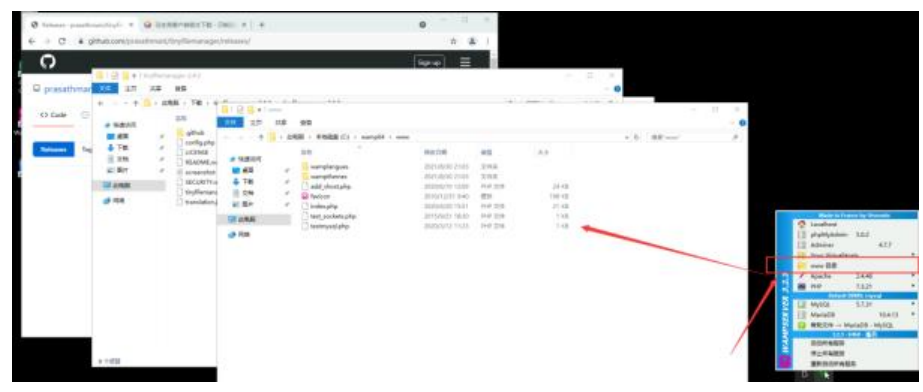

#### 将上面下载压缩包的内容复制到www目录

|                                                                                                    | > 此用 | 目脳 → 本地磁型 (C:) → wamp64 →      | www.>           |               |        | ~ 0 | 继索'www |
|----------------------------------------------------------------------------------------------------|------|--------------------------------|-----------------|---------------|--------|-----|--------|
| - 物源法同                                                                                                    |      | 名称                             | 修改日期            |               | 大小     |     |        |
| A REAL PROPERTY AND A REAL PROPERTY AND A REAL |      | github                         | 2021/8/31 10:06 | 文件夾           |        |     |        |
| Ta                                                                                                    |      | wamplangues                    | 2021/8/30 21:03 | 文件夹           |        |     |        |
| · 1-3%                                                                                                    |      | wampthemes                     | 2021/8/30 21:03 | 文件实           |        |     |        |
| 1 文档                                                                                                    | 1    | add_vhost.php                  | 2020/6/10 12:09 | PHP 文件        | 24 KB  |     |        |
| - 開片                                                                                                    | 1    | C config.php                   | 2021/8/31 10:06 | PHP 文仲        | 5-KB   |     |        |
| .github                                                                                                    | *    | 😺 favicon                      | 2010/12/31 9:40 | 間标            | 198 KB |     |        |
|                                                                                                    |      | index.php                      | 2020/4/20 15:51 | PHIP 文件       | 21 KB  |     |        |
| - 武电路                                                                                                    |      | LICENSE                        | 2021/8/31 10:06 | 文件            | 35 KB  |     |        |
| ▶ 网络                                                                                                    |      | README.md                      | 2021/8/31 10:06 | MD 文件         | 4 KB   |     |        |
|                                                                                                    |      | <ul> <li>screenshot</li> </ul> | 2021/8/31 10:06 | <b>GIF 文件</b> | 209 KB |     |        |
|                                                                                                    |      | SECURITY.md                    | 2021/8/31 10:06 | MD 文件         | 2 KB   |     |        |
|                                                                                                    |      | test_sockets.php               | 2015/9/21 18:30 | PHP 文件        | 1 KB   |     |        |
|                                                                                                    |      | testmysql.php                  | 2020/3/12 11:23 | PHP 文件        | 1 KB   |     |        |
|                                                                                                    |      | inyfilemanager.php             | 2021/8/31 10:06 | PHP 文件        | 177 KB |     |        |
|                                                                                                    |      | translation.json               | 2021/8/31 10:06 | /50N 文件       | 50 KB  |     |        |

打开浏览器访问http://localhost/tinyfilemanager.php,

| → X ③ localhost/tinyfiler | nanager.php                | 아 ☆ 🛓 |
|---------------------------|----------------------------|-------|
|                           |                            |       |
|                           | B H3K<br>Tiny File Manager |       |
|                           | Username                   |       |
|                           |                            |       |
|                           | Password                   |       |
|                           | Password                   |       |
|                           | Password Sign in           |       |
|                           | Password Sign in           |       |

默认用户名: admin, 密码: admin@123

| File | Manager 👩             |            |                                       | Isanh     | Q • @                       | Direk O Admin -                    | Î                  |        |        |
|------|-----------------------|------------|---------------------------------------|-----------|-----------------------------|------------------------------------|--------------------|--------|--------|
| You  | are logged in         |            |                                       |           | upicad                      | Harr                               | <b>T</b>           |        |        |
|      | Name                  | Size       | ····································· | nnw<br>RE | 20                          |                                    |                    |        |        |
|      | wamplangues           | Folder     |                                       | . · R     | 电脑 > 本地毯盘 (C) + swamp54 + w |                                    |                    |        | ~ 0 HE |
|      | wampthemes            | Folder     |                                       |           | 870                         | (19)(日間)                           | 83                 | 大小     |        |
|      | (/) add_vbost.php     | 23.22 KB   | E SE                                  |           | aithub                      | 2021/8/81 10-06                    | 文体曲                |        |        |
|      | config.php            | 4.1 KB     | 🖡 TR                                  |           | samplangues                 | 2021/8/30 21-08<br>2021/8/30 21-08 | 文件共<br>文件共         |        |        |
|      | Taxicon int           | 197.53 68  | 開発に                                   | - 5       | add_vhost                   | 3020/0/10 12:09                    | 内-P 交件<br>(3-10 公計 | 24.68  |        |
|      | (/) index.php         | 20.39 KB   | -github                               | 3         | S favicon                   | 2010/12/31 9:40                    | In the second      | 198 KB |        |
|      | Aurman                | 1117.00    |                                       |           | LICENSE                     | 2021/0/31 10:06                    | 文件                 | 35 108 |        |
|      | 0.000436              | 34-3 c NP  | 1046E                                 |           | README.red                  | 2021/0/31 10:04                    | MD 文件              | 4.02   |        |
|      | README.md             | 3.92 KB    | 🔿 File                                |           | iii screershot              | 2021/8/11 10:06                    | GIF 文件             | 509 KB |        |
|      | and the second second | 100.00     |                                       |           | SECURITY.md                 | 2021/8/31 10:06                    | MD SOIL            | 249    |        |
|      | an screenshot.gr      | -208.71 KB |                                       |           | testroval                   | 2003/9/12 11:20                    | 1042 214           | 1 100  |        |
|      | SECURITY.md           | 1.16.428   |                                       |           |                             | 3221/8/31 10:06                    | 用护 文殊              | 177 KB |        |
|      | testmysql.php         | 810 8      |                                       |           | 🗋 translation json          | 2021/9/21 10:06                    | 250N 文件            | 50 KB  |        |
|      | and the second second | 741.0      |                                       |           |                             |                                    |                    |        |        |

使用正确的用户名和密码登录后,即可在线浏览到你的www目录下面的文件。但是www目录下面存在 onfig配置文件,此文件中保存了管理员账号密码等敏感信息,所以建议在www目录下面再创建一个u loads目录,接下来编辑config.php配置文件的\$root\_path行,后面的内容替换成你的uploads目录 对路径,我这里是C:\wamp64\www\uploads

注意引号和后面的分号不要丢了,不然会报错

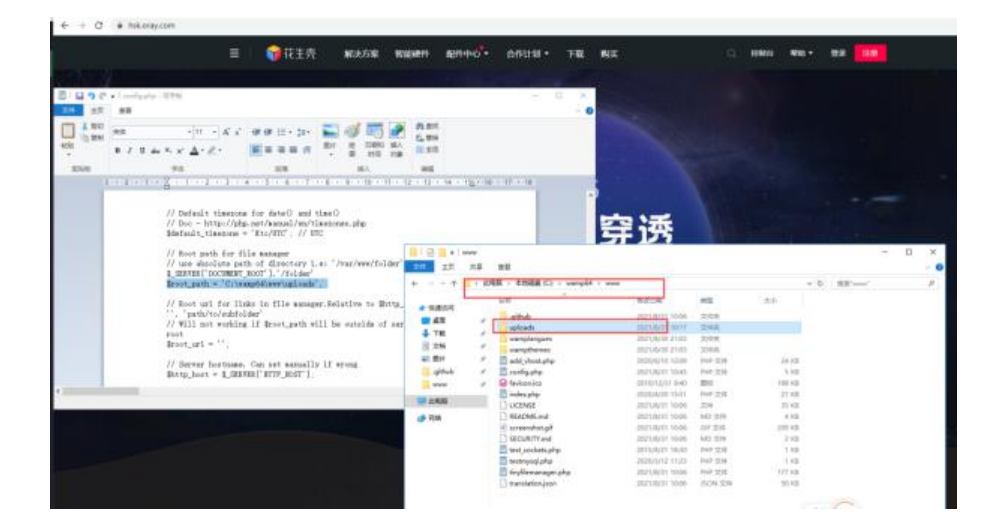

## 此时在uploads目录下创建一个文件,可以显示在浏览器中:

| e Manager 🧖                 |                                           |                                                                                                    |                                                                                                    |                    |                                                  |             |            | Servit. |
|-----------------------------|-------------------------------------------|----------------------------------------------------------------------------------------------------|----------------------------------------------------------------------------------------------------|--------------------|--------------------------------------------------|-------------|------------|---------|
| Name                        | Size                                      | Modified                                                                                                    |                                                                                                    |                    | Actions                                          |             |            |         |
| 🖬 oray.tet                  | 0.8                                       | 31.06.21 02.48                                                                                                    |                                                                                                    |                    |                                                  | S 4         |            |         |
| Full Size: B.B. File: H. Fr | sider: 9 Memory used: 2 MB Partition size | 27.99.68 free of 49.51 68                                                                                                    |                                                                                                    |                    |                                                  |             |            |         |
|                             |                                           |                                                                                                    |                                                                                                    |                    |                                                  |             |            |         |
|                             |                                           |                                                                                                    | 50ads<br>HB 22<br>+ 2754 - 5542 - 5                                                                                                    | ) + wamp64 +       | www v sploads                                    |             |            | -(b)    |
|                             |                                           |                                                                                                    | Foads<br>HB EB<br>+ 2555 - 55588 (<br>555                                                                                                    | ) - wangdd -       | www.r. uploads<br>MacEM                          | 82          | 144        | -(b)    |
|                             |                                           |                                                                                                    | Stads<br>HI II<br>+ 2705 - 25082 (<br>CO<br>CO<br>CO                                                                                                    | ) + wanepôd +      | www.iv.apkoada<br>Majitziel<br>2021/JUTI More    | e3<br>IXIR  | *9<br>810  | ~[b]    |
|                             |                                           | Comparison (Comparison (                                                                                                    | Frads<br>HE EE<br>+ diffic + Strate +<br>City<br>- City<br>- City | ) - wangód v       | umu + splands<br>MacDM<br>2021/6/27 More         | #2<br>11178 | A.9<br>010 | - 0     |
|                             |                                           |                                                                                                    | Foads<br>HR ES<br>+ 6255 - 55625 -<br>57<br>- 000ypt<br>- 7                                                                                                    | ) - wangdi -       | umu + sploads<br>Mikitaki<br>Zatrijskýt Mikit    | #3<br>2428  | *2<br>010  | +[b]    |
|                             |                                           |                                                                                                    | Founds<br>HE EE<br>ARE SE<br>ARE STORES<br>STO<br>CONJUNCT<br>CONJUNCT                                                                                                    | ) - warepół -<br>~ | wwwv. uploads<br>Maintowi<br>2001/06/21 Modig    | #3<br>1318  | A.)<br>010 | - 0     |
|                             |                                           | ■ 100 mm<br>■ 100 mm<br>■ 100 | Dads<br>AB BB<br>(1) ARE - 85488 0<br>60<br>(1) Craytel<br>(1)<br>(1)<br>(1)<br>(1)<br>(1)<br>(1)<br>(1)<br>(1)<br>(1)<br>(1)                                                                                                    | 3 - warepód -      | www.r.v.epicada<br>Walitaki<br>Zatri Akrya Makki | es<br>Litte | A.)<br>010 | - 0     |

但是搭建成功之后还只能在内网中访问,如果需要把这个页面分享给你的同学朋友,就需要使用花生进行内网穿透才行。点击下方链接,下载最新版花生壳windows版软件

### https://hsk.oray.com/download/

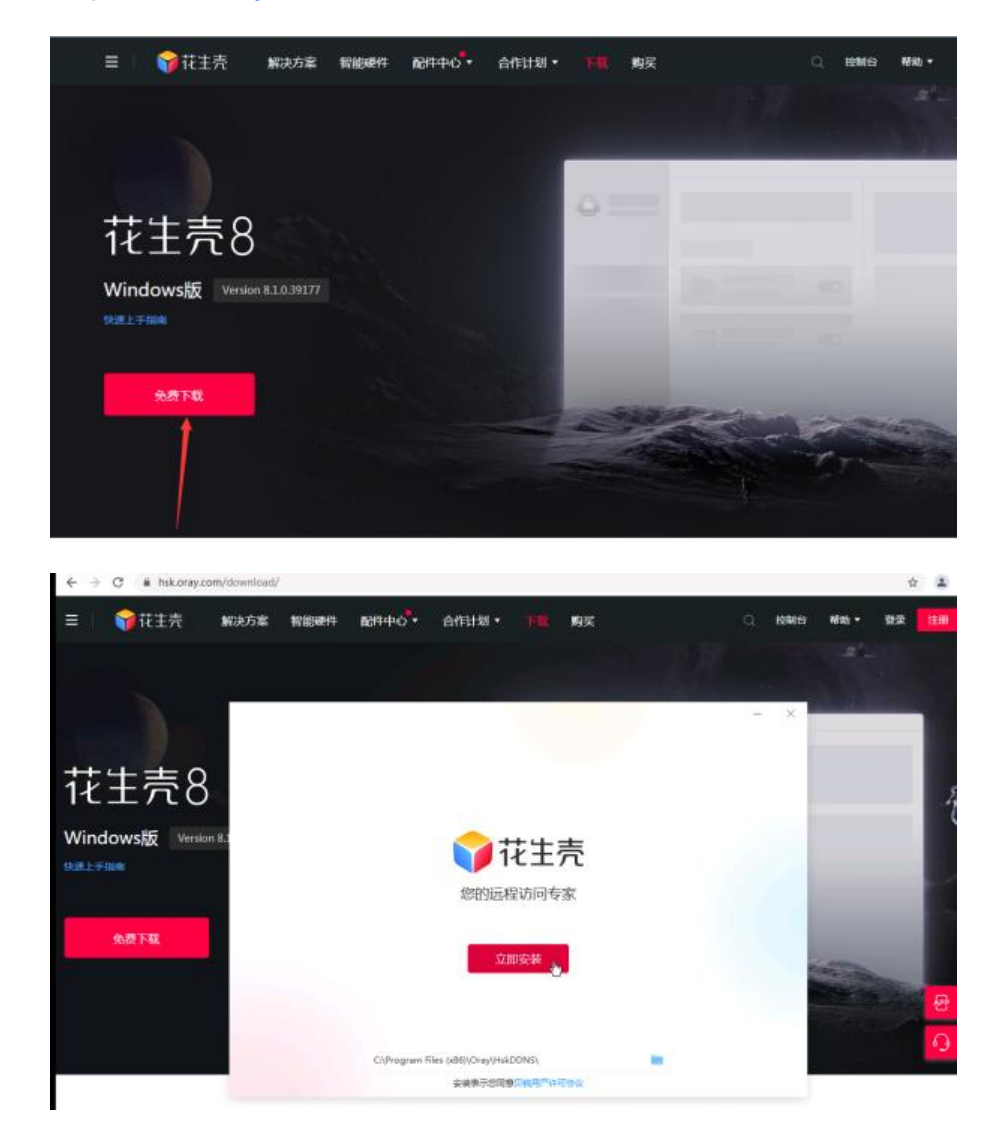

安装后根据提示,使用手机扫码登录或者使用oray的账号密码登录

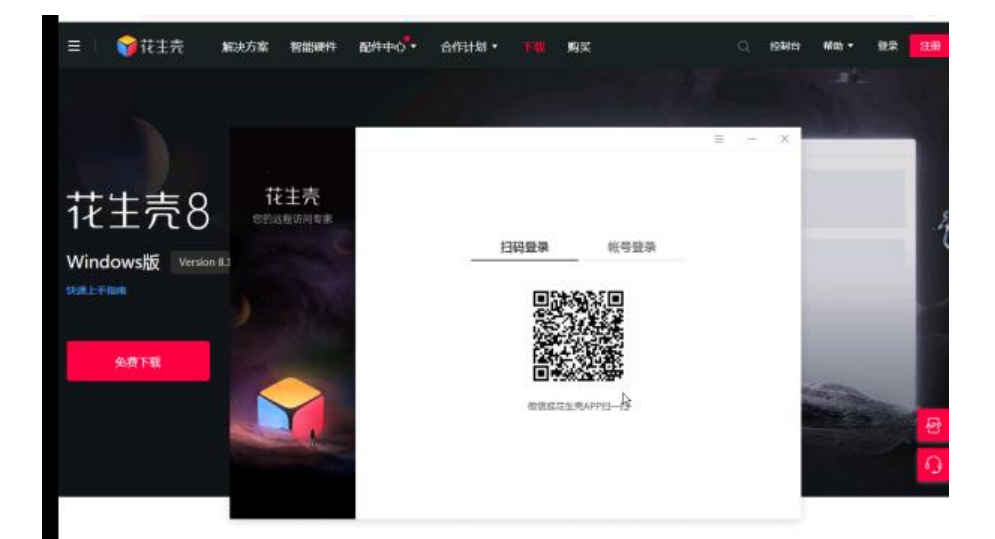

## 点击创建映射:

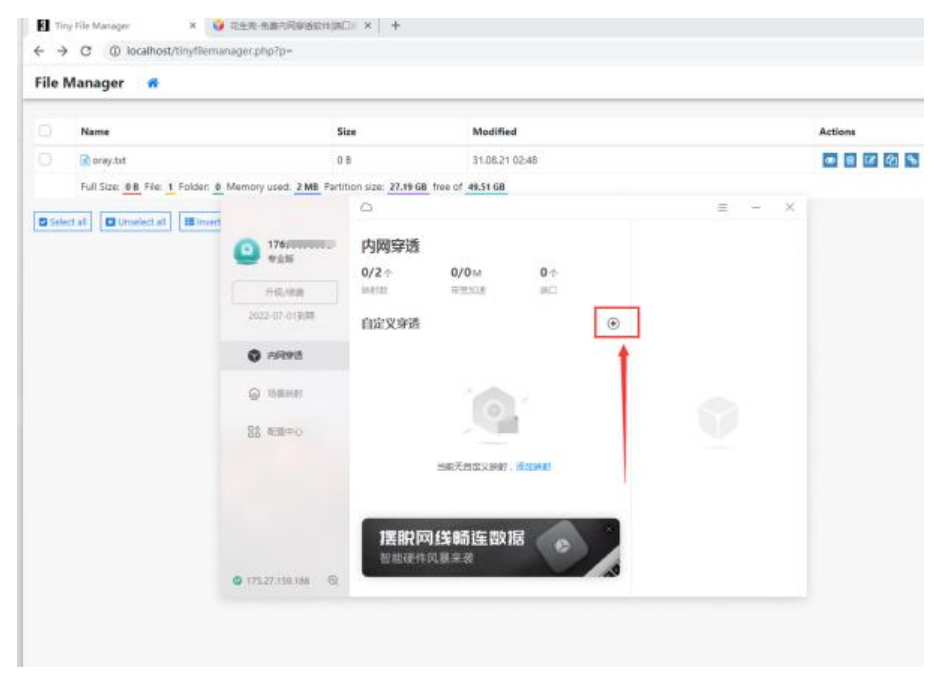

如图创建一个HTTP类型映射,内网主机选择127.0.0.1的80端口

|                | <                  |      | Ξ | -  | > |
|----------------|--------------------|------|---|----|---|
| 3 17695698052  | 应用信息               |      |   |    |   |
|                | 名称                 | 图标   |   |    |   |
| 升级/续震          | 我的应用               | 0    |   |    |   |
| 2022-07-01臺開   |                    |      |   |    |   |
|                | 应用类型               |      |   |    |   |
| ♥ 内网穿透         |                    |      |   |    |   |
|                |                    |      |   |    |   |
| 法最新的           | 外网域名               | 外网端口 |   |    |   |
| 日本 配置中心        | zuantou.olcp.vip ~ | 80   |   |    | v |
|                | 内网主机               | 内网端口 |   |    |   |
|                | 127.0.0.1 ×        | 80   |   |    |   |
|                | 带宽                 |      |   |    | - |
|                | < 1  Mbps          |      |   |    |   |
|                |                    |      |   |    |   |
| 175 37 150 100 |                    |      |   | 保存 |   |

使用外网访问映射的域名/tinyfilemanager.php,可以正常访问,映射成功:

| le Manag | ger 🗰                        |                               |                                               |                                       |                           |         |                                         |   | line (1                                                                                                    | а, - | . 0 |
|----------|------------------------------|-------------------------------|-----------------------------------------------|---------------------------------------|---------------------------|---------|-----------------------------------------|---|----------------------------------------------------------------------------------------------------|------|-----|
| Nam      | e .                          |                               | Size                                          | Modified                              |                           | 1       | Actions                                 |   |                                                                                                    |      |     |
| 2.0      | ay het                       |                               | 0.8                                           | 31.06.21 02:48                        |                           |         |                                         |   |                                                                                                    |      |     |
|          | (Constant at ) (Minaget Sale |                               | 270 200 Bo                                    |                                       |                           |         |                                         |   |                                                                                                    |      |     |
| 1        | 1 Tiny File Manager          | - +                           |                                               |                                       | 0                         |         |                                         |   |                                                                                                    |      |     |
|          | ← → C ▲ F9E                  | zuentou.okp.vij               | phiny/ternanaper.php/tp-                      | e e e e e e e e e e e e e e e e e e e | <b>₽</b> †                | 4.1     |                                         |   |                                                                                                    |      |     |
|          | File Manager 🖪               |                               |                                               | beet Q -                              | A Direc Or                | Aless * |                                         |   |                                                                                                    |      |     |
|          | ATT No addeque               |                               |                                               |                                       |                           |         |                                         |   |                                                                                                    | -    | ×   |
|          | Name                         | Size                          | Modified                                      | Actions                               | () 1705000054<br>9151     | 内网络     | 9 <b>3</b>                              |   | 01002.00                                                                                                    | 1.0  | 0.1 |
|          | Nult Size 28 File 1          | 0.8<br>Iolder <u>a</u> Merror | p1.85.21 E2.48<br>y-used: 2.ME Partition size |                                       | 146.448<br>2000 87 07 508 | 1/2 7   | 0/04 0-1<br>sector (41)                 | ۲ | NR28.<br>1272010<br>10828                                                                                                    |      | 0   |
|          | Careful Laurence             |                               |                                               | CALCULATION CONTRACT                  |                           | e       | Material (1999)<br>Impellieuros alignig | • | mette                                                                                                    | 0    | •   |
|          |                              |                               |                                               |                                       | E and                     |         |                                         |   | PERE<br>International public<br>International<br>UT106-04.002<br>International<br>International<br>Internati | 8-50 | -1  |

## PS:

1,如果想实现打开域名直接访问到文件管理器,可以将原来的index.php删除或移动到其他地方,然 将tinyfilemanager.php文件改名index.php即可

2, 需要修改默认的用户名密码, 可参考官方文档https://github.com/prasathmani/tinyfilemanager wiki/Security-and-User-Management